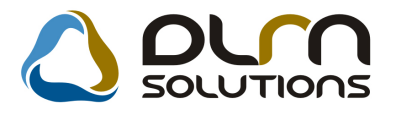

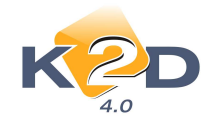

# HÍRLEVÉL HASZNÁLATI ÚTMUTATÓ

## TARTALOMJEGYZÉK

| 1.   | PÉNZÜGY – KÖNYVELÉS                                 | .2 |
|------|-----------------------------------------------------|----|
| 1.1. | Kontírozás                                          | .2 |
| 1.2. | Bejövő számla rögzítés                              | .3 |
| 1.3. | Általános kimenő számlázás                          | .6 |
| 1.4. | Bejövő számla rögzítés – Általános kimenő számlázás | .6 |
| 2.   | SZERVIZ                                             | 10 |
| 2.1. | Munkalap                                            | 10 |
| 2.2. | Szerviz előjegyzés                                  | 15 |
| 3.   | ALKATRÉSZKERESKEDELEM                               | 15 |
| 3.1. | Betárolás – gyári alkatrészek                       | 15 |
| 3.2. | Betárolás – egyéb alkatrészek                       | 16 |
| 4.   | FELADAT KEZELÉS                                     | 17 |
| 4.1. | Feladat kezelő                                      | 17 |
| 5.   | JELENTÉSEK                                          | 19 |
| 5.1. | Szervizjelentés                                     | 19 |
| 5.2. | Számlajelentések                                    | 21 |

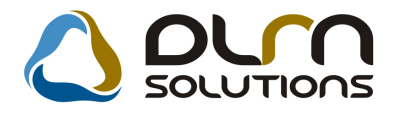

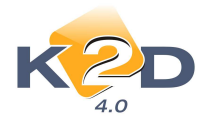

### 1. PÉNZÜGY – KÖNYVELÉS

#### 1.1. Kontírozás

#### • ELÁBÉ tételes kontírozása

Kiállított új gépjármű számla (CARO) esetében beállítható, hogy a számla kontírozása során a rendszer az ELÁBÉ-t tételesen kontírozza.

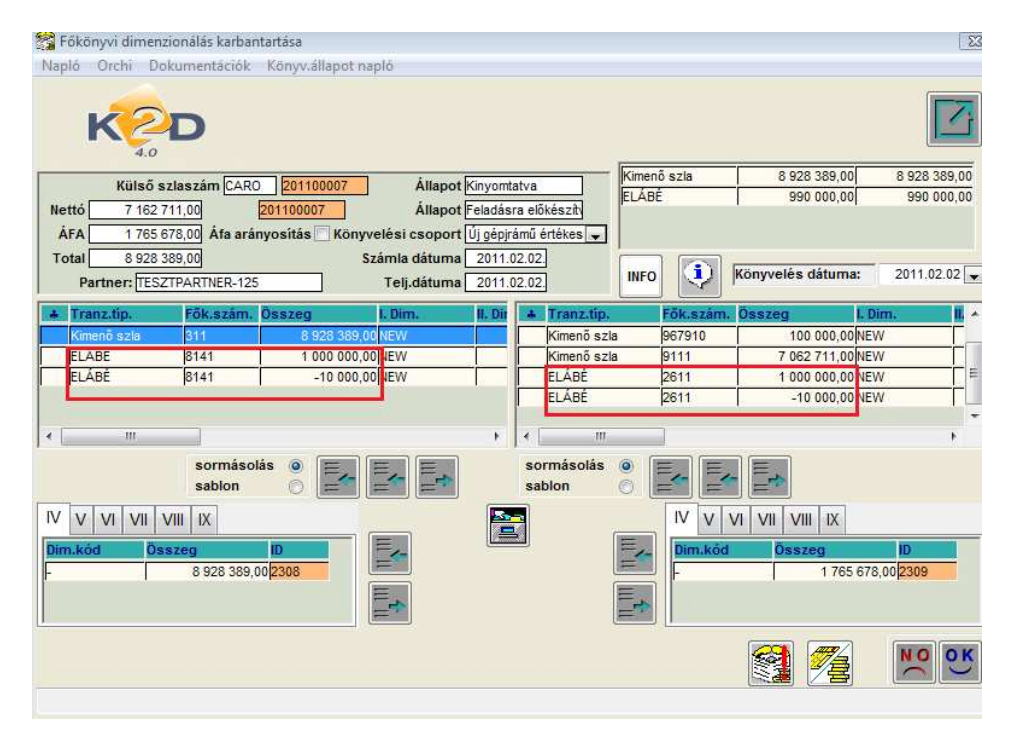

Azaz ha egy gépjárműhöz több bejövő számla érkezett, akkor a gépjármű értékesítésekor, a készlet csökkentés, ELÁBÉ elszámolás során ezek az összegek tételesen jelennek meg.

#### A funkció beállítása:

*Pénzügy/Törzskarbantartók/Számlatípusok paraméterezése* modulban a CARO számlaprefix alatt az "Egyedi fők.sz" mezőt kell pipálni.

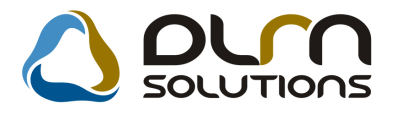

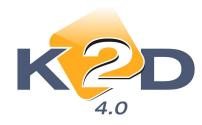

| Belsö kód CARO       ID       7         Prefix CARO       Élö Élö *         Számlatípus Üj gi számla       Fiz.megoszl. Ø         Név id. nyelven       Alapé. fsz. nem átf [be]         Név angolul       Alapé. fsz. nem átf.         Fszla-n nem átf. (ki)       Fszla-n nem átf. (ki)         Kés. kamatra v. megj       Aszámla a 24/1995 (XI. 22 a)         Marketing megi.       Aszámla a 24/1995 (XI. 22 a)         Kés. kamatra v. megj       Fizzteśsi késedelem eseté? a)         Pld. szám nyomt?       Kés. kamat fiz. hat. Ø         Auto feladás       a)         Pld. szám száml.kor       SCALA prefix         VIRO aut. "Nyomativa"       Egyedi fők. sz. 4531         Pld.szám száml.kor       SCALA prefix         VIRO aut."Nyomativa"       Adószám látszik Ø         Max. nyomt. pld.szám       SCALA szla.szám         Pld.szám stornókor       Teleph.cím riporton         Előleg elhat.fők.sz. 4531       Előleg elhat.fők.sz. 4531         Pbiztétra a megj. Ø       Egyéb köv. fk. szám         Def.könyv.cs.előleg       Úgépjrámű értékesíté(*         Def.könyv.cs.végsz.       Úgépjrámű értékesíté(*         Def.könyv.cs.előleg       Hagyom. szlafej         Aláirás file neve incs logo jpg       a)         <                                                                                                    | KZD                                                                                                   | 👌 oun s                                                                                | SOLUTIONS                                                                                |          |
|----------------------------------------------------------------------------------------------------|----------------------------------------------------------------------------------------------------|----------------------------------------------------------------------------------------|------------------------------------------------------------------------------------------|----------|
| Angol nyelven       Idegen nyelven         Ált. megjegyzés       Jó utat, és balesetmentes       Idegen nyelven         Marketing megj.       Aszámla a 24/1995 (XI. 2)       Image: Comparison of the second of the second of t | Belső kód CARO<br>Prefix CARO<br>Számlatípus Új <u>g</u> s<br>Név id. nyelven<br>Név angolul          |                                                                                        | ID 7<br>Élö Élö<br>Fiz.megoszl. ✔<br>Fszla-n nem átf(be)<br>Alapé. fsz. nem átf. □       | <b>_</b> |
| Pld. szám nyomt.?       Kés. kamat fiz. hat.       Árbevétel kontír?         Ny.péld.számlálás?       Türelmi idő       Auto feladás         Lep. pld.száma       Egyedi fők. sz.       Pld.szám számlkor         Pld.szám számlkor       SCALA prefix       VIRO aut."Nyomtatva"         Max. nyomt. pld.szám       SCALA szla.szám       ELÁBÉ kontír?         Max. nyomt. pld.szám       SCALA szla.szám       ELÁBÉ kontír?         VIRO aut."Nyomtatva"       Adószám látszik       Áfa fők. szám 4671         Pld.szám stornókor       Teleph.cím riporton       Előleg elhat.fők.sz.         Pbiztét-ra a megj.       Egyéb köv. fk. szám       Egyéb köv. fk. szám         Def.könyv.cs.végsz.       Új gépírámű értékesíté!       F.sz.árbev.ker.elt.         Def.könyv.cs.végsz.       Új gépírámű értékesíté!       Hagyom. szlafej         Aláírás file neve nincs logo.jpg       #       Auto sztronó össz.         Elektronikus pld?       Futó sorszám?       Vito anztán?                                                                                                    | Ált. megjegyzés <mark>Jó utat</mark><br>Marketing megj. <u>A szán</u><br>Kés. kamatra v. megi Fizetés | Angol nye<br>, és balesetmentes :<br>nla a 24/1995 (XI. 22 :<br>si késedelem esetéri : | lven Idegen nyelven                                                                      |          |
| Max. nyomt. pic.szam [/]       SCALA szia.szam [/]       ELABE kontir? [/]         Kp.számla aut.nyomt [/]       Adószám látszik [/]       Áfa fők. szám 4671         Pld.szám stornókor []       Teleph.cím riporton []       Előleg elhat.fők.sz. 4531         Pbiztétra a megj. [/]       Egyéb köv. fk. szám []         Def.könyv.cs.végsz.       Új gépirámű értékesítés] []       F.sz.árbev.ker.elt. []         Def.könyv.cs.végsz.       Új gépirámű értékesítés] []       F.sz.árbor.ker.elt. []         Max.kerek.eltérés       4.00       Hagyom. szlafej []         Aláírás file neve nincs_logo.jpg       []       []         Auto sztronó össz.       []       Készüljön nyugta? []         Elektronikus pld?       Futó sorszám ?]       []         Útvonal       []       []                                                                                                    | Pld. szám nyomt.?<br>Ny.péld.számlálás?<br>Lep. pld.száma 1<br>Pld.szám számlkor 1                    | Kés. kamat fiz. hat. 🗹<br>Türelmi idő 💽<br>SCALA prefix –                              | Árbevétel kontír?<br>Auto feladás<br>Egyedi fők. sz.<br>VIRO aut."Nyomtatva"             |          |
| Def.könyv.cs.előleg Új gépírámű értékesítél •       F.sz.árbev.ker.elt.         Def.könyv.cs.végsz.       Új gépírámű értékesítél •       F.sz.ráford. ker.elt         Max.kerek.eltérés       4.00       Hagyom. szlafej         Aláírás file neve nincs logo.jpg       Image: Comparison of the state of the state o                                    | Max. nyomt. pld.szam/<br>Kp.számla aut.nyomt V<br>Pld.szám stornókor 3<br>Pbiztétra a megj. V         | Adószám látszik 🗹<br>Teleph.cím riporton                                               | ELABE kontr? ♥<br>Áfa fők. szám 4671<br>Előleg elhat.fők.sz. 4531<br>Egyéb köv. fk. szám |          |
| Auto sztronó össz. Készüljön nyugta?<br>Elektronikus pld? Futó sorszám?<br>Útvonal Vyonatáš? V                                                                                                    | Def.könyv.cs.előleg Új gép<br>Def.könyv.cs.végsz. Új gép<br>Max.kerek.eltérés 4.                      | jrámű értékesíté:<br>jrámű értékesíté:▼<br>00                                          | F.sz.árbev.ker.elt.<br>F.sz.ráford. ker.elt<br>Hagyom. szlafej⊽                          |          |
|                                                                                                    | Auto sztronó össz.                                                                                    | aža 194                                                                                | Készüljön nyugta? □<br>Futó sorszám? □<br>▼ Nyomtatás? ▼                                 |          |

#### 1.2. Bejövő számla rögzítés

#### • Mezők közötti TAB lépkedési sorrend

"Bejövő számla rögzítés" modulban új számla rögzítésekor a mezők közötti TAB billentyűzettel történő lépkedéskor a "*Fizetési határidő*" mező után az "*Érk.dátum*" mező következik.

#### • Ellenőrzési funkció kibővítése

A K2D-ben a "Bejövő számla rögzítés" modul elindítását követően a "Számla jóváhagyás" menüpont mellett megjelent egy "Számla ellenőrzés" is.

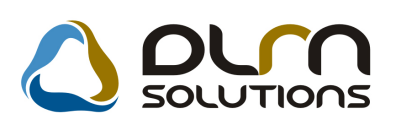

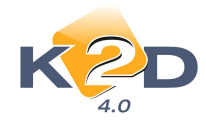

| Általános bejövő számlák rögzítése ( XDPIN     | IGENINVOICE - 04.091 ) K2D TESZT        |                         |
|------------------------------------------------|-----------------------------------------|-------------------------|
| Riportok Excel export Szűrés Számla jóváhagyás | Számla ellenőrzés Adatbázis váltás Súgó | Looker An               |
| K COD                                          | Jóváhagyható 🔽 Ellenőrzésre vi          | ár 🔽 Nincs ellenörző    |
| Számla dátum: 🗖                                | 🗖 Jóváhagyott 📄 Ellenőrzött             | Alvázszám:              |
| Fiz. határidő 🗖                                | Telj. dátum: 🗖                          |                         |
| GENI Számlaszám                                | Partner Partner neve                    | Part. rel. Státusz      |
|                                                |                                         | Vég<br>C Előleg         |
| Megnevezes Cikk/szolg                          | . Egysegar Ma                           | nny. Mcc. D.netto ertek |
|                                                | 1121.07                                 |                         |

A menügombra kattintva a következő ablak jelenik meg:

| K          |                           |       |           |                   |               |
|------------|---------------------------|-------|-----------|-------------------|---------------|
| Számlaszám | Partner neve              | D.nem | Total     | Ellenőrzés áll.   | Ellenörz. mj. |
| EEEE       | TESZTPARTNER-60           | HUF 💌 | 12 500,00 | Ellenőrzésre vá 💌 |               |
| tg6g6ig    | HUNGAROPHARMA GYÓGYSZERKI | HUF - | 12 500,00 | Ellenőrzésre vá 💌 |               |
| teszt      | SUZUKI MAGYARORSZÁG ZRT.  | EUR - | 40 000,00 | Ellenőrzésre vá 💌 |               |
| in .       |                           |       |           |                   |               |
|            |                           | 1/3   |           |                   | x             |

Az adott személy ELLENŐRIZENDŐ számlái látszanak.

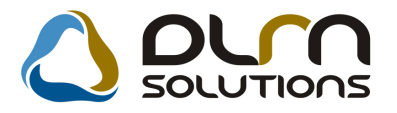

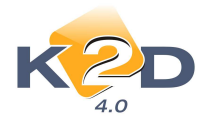

Х ikon segítségével vissza lehet utasítani a számlát.

ikon segítségével a betreffelt számlákat lehet jóváhagyni.

Pipára kattintást követően a számla részletes adatai megjelennek:

- ✓ Számlakép✓ Költséghely
- ✓ Továbbszámlázás
   ✓ Megjegyzés
- ✓ Összeg stb.

| A REAL PROPERTY AND A REAL PROPERTY AND A REAL | The second second second second |                         | 1000          | [m                                                                                                    |                                                                       |
|----------------------------------------------------------------------------------------------------|---------------------------------|-------------------------|---------------|----------------------------------------------------------------------------------------------------|-----------------------------------------------------------------------|
| egnevezės                                                                                                    | Netto érték                     | Koltséghely             | Ke            | SUZUKI MAGYARORSZAG ZI                                                                                                    | रा.                                                                   |
| J GEPJARMU VASARLAS                                                                                                    | 2 767                           | 700.00 Új gépjrámů érté | ékesítés -    | teszt                                                                                                    | 20090029                                                              |
| J GEPJARMU VASARLAS                                                                                                    | 2 767                           | 700,00 Uj gépjrámű érté | ekesítés -    | Egyéb tételes Gj. na                                                                                                    | igyker, beszerzé                                                      |
| J GEPJARMU VASARLAS                                                                                                    | 2 767                           | 700,00[Uj gépjrámű érté | ékesítés  -   | Számla dátu                                                                                                    | uma 2010.10.1                                                         |
| J GEPJARMU VASARLAS                                                                                                    | 2 767                           | 700,00[Uj gépjrámű érté | ekesítés  -   | Fizetési hatá                                                                                                    | ridō 2010.10.1                                                        |
|                                                                                                    |                                 |                         |               | Teljesítés dátu                                                                                                    | ima 2010.10.1                                                         |
|                                                                                                    | -111                            |                         |               | Nettó (EUR)                                                                                                    | 40 000,                                                               |
|                                                                                                    |                                 |                         |               | ÁFA (EUR)                                                                                                    |                                                                       |
| öltséghely                                                                                                    | Dim. kód 2.                     | Nettó összeg            |               | Totál (EUR)                                                                                                    | 40 000.                                                               |
| gépjrámű értékesítés 👘 🦉                                                                                                    | <u>.</u>                        | 2 767 700.00            |               | ÁFA (számlán)                                                                                                    |                                                                       |
|                                                                                                    |                                 |                         |               | Fiz. mód Atuta                                                                                                    | lás                                                                   |
|                                                                                                    |                                 |                         |               |                                                                                                    | Contraction in the local data and the local data                      |
|                                                                                                    |                                 |                         |               | Költséghely Új gé                                                                                                    | pjrámű értékesi                                                       |
|                                                                                                    |                                 |                         | <.            | Költséghely Új gé<br>Költséghely sablon                                                                                                    | pjrámű értékesi                                                       |
|                                                                                                    |                                 |                         | <-            | Költséghely Új gé<br>Költséghely sablon -<br>Aldivízió ADM                                                                                                    | pjrámű értékesi<br>INISZTRÁCIÓ                                        |
|                                                                                                    |                                 |                         | <-<br>->      | Költséghely Üjgé<br>Költséghely sablon -<br>Aldivízió ADM<br>Folyamatos telj.                                                                                   | pjrámű értékesi<br>INISZTRÁCIÓ<br>Előleg?                             |
|                                                                                                    |                                 |                         | <.<br>->      | Költséghely Üge<br>Költséghely sabion<br>Aldivízió ADM<br>Folyamatos telj.<br>Spec.adózó 🔽                                                                      | pjrámű értékesi<br>INISZTRÁCIÓ<br>Előleg?                             |
|                                                                                                    |                                 |                         | <.<br>.>      | Költséghely U gé<br>Költséghely sablon<br>Aldivízió ADM<br>Folyamatos telj.<br>Spec.adózó C<br>Helyesbitő?                                                      | pjrámű értékesi<br>INISZTRÁCIÓ<br>Előleg?                             |
|                                                                                                    |                                 |                         | <.<br>->      | Költséghely U gé<br>Költséghely sablon<br>Aldivízió ADM<br>Folyamatos telj.<br>Spec.adózó C<br>Helyesbitő? C<br>Különb. ÁFA-s C Le                              | pjrámů értékesi<br>INISZTRÁCIÓ<br>Előleg?                             |
|                                                                                                    |                                 |                         | <u>د</u><br>ب | Költséghely U gé<br>Költséghely sablon<br>Aldivízió ADM<br>Folyamatos telj.<br>Spec.adózó<br>Helyesbitő?<br>Különb. ÁFA-s Le<br>Reg.adót tart.                  | pjrámů értékesi<br>INISZTRÁCIÓ<br>Előleg?<br>evonh.<br>em levonh.     |
|                                                                                                    |                                 |                         | <<br>.>       | Költséghely U gé<br>Költséghely sablon<br>Aldivízió ADM<br>Folyamatos telj.<br>Spec.adózó<br>Helyesbitő?<br>Különb. ÁFA-s Le<br>Reg.adót tart. Ne<br>Megjegyzés | pjrámů értékesi<br>INISZTRÁCIÓ<br>Előleg?  <br>evonh. @<br>em levonh. |
|                                                                                                    |                                 |                         | <<br>.>       | Költséghely U gé<br>Költséghely sablon<br>Aldivízió ADM<br>Folyamatos telj.<br>Spec.adózó<br>Helyesbitő?<br>Különb. ÁFA-s Lo<br>Reg.adót tart. No<br>Megjegyzés | pjrámů értékesi<br>INISZTRÁCIÓ<br>Előleg?<br>evonh.<br>em levonh.     |

Ellenőrzés (jobb alsó sarok) akkor lesz aktív, ha a MEGJEGYZÉS fülre Az ellenőrzés gomb klikkelünk (ahová az ellenőrző beírhatja a megjegyzését). Megnyomásával az adott számla ellenőrzött státuszú lesz.

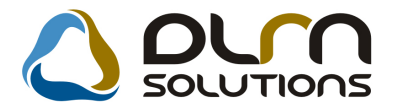

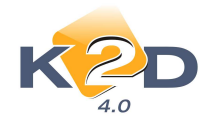

#### 1.3. Általános kimenő számlázás

#### • Mínuszos GENO1001 számla rögzítése

"Általános kimenő számlázás" modulban a "Kor.szlagenerálás" menüpontban rögzíthetőek a korábbi számlák, melyek GENO 1000 számlasorszámot kapnak. Amennyiben mínusz előjelű számla kerül rögzítésre, akkor a "Visszafizetendő" mező automatikusan pipálásra kerül.

A "Visszafizetendő" mező szabályozza, hogy a felrögzített számlára kerülhet-e fizetés.

| 🗐 Adott számla adatainak módosítása                             |                |             | ×              |
|-----------------------------------------------------------------|----------------|-------------|----------------|
| Előlegszámlák Stornóz Rontott számla törl. El. szla küld. email |                |             |                |
|                                                                 | ons            |             |                |
| Számla típusa Egyéb kimenő számla 💌 Part. rel. Ve               | evő            | GENO 10     | 00001934       |
| Partner TESZTPARTNER-126 Külső szlaszám                         |                | Nettó       | -1 000,00      |
| 1221 BUDAPEST TESZT U. 126                                      | ÁFÁ-s 🔽        | ÁFA         | -250,00        |
| Bankszámlaszám 10918001-00000003-19550005                       |                | Total       | -1 250,00      |
| Fizetési mód Készpénz 🔄 D.nem HUF                               | Számla (       | dátuma 20   | 11.02.02.      |
| Költséghely Egyéb                                               | Telj.o         | dátuma 20   | 11.02.02.      |
| Könyv.álla Hibás előkontírozás Nyelv                            | Fizetési h     | atáridő 20  | 11.02.02.      |
| Besorolás Általános vevő Magyar 💌                               | Folyama        | tos telj. 🗌 | Elhatárolás? 🗌 |
| Állapot Nyomtatható Jóváírás                                    | Jóváírt számla | száma       |                |
| CAR                                                             | Előleg         | y besz?     | Előleg         |
| Visszafizetendő GENI                                            | Előle          | g nettó     | 00,            |
| Nyomt. pld. 0 Aldivízió ADMINISZTRACI(                          | Elől           | eg AFA      | ,00            |
| Megjegyzés a számlán                                            |                | Egyéb i     | negjegyzés 🛨   |
| <u></u>                                                         |                | <b>S</b>    | ec<br>ek)      |
| Cikk/szolgáltatás Megnevezés Stat. kód                          | Menny. M       | vlee Egys   | ségár En       |
| PÓL PÓLÓ -                                                      | -1,00          | 08          | 1 000,00       |
|                                                                 |                |             |                |

#### 1.4. Bejövő számla rögzítés – Általános kimenő számlázás

#### • Továbbszámlázási funkció módosítása

A 2010.04. havi hírlevelünkben már tájékoztattuk ügyfeleinket az elkészült továbbszámlázási funkcióról. Az új verzióban az alábbi módosítások történtek:

1. Továbbszámlázandó tételek kijelölése a "Bejövő számla rögzítés" modulban

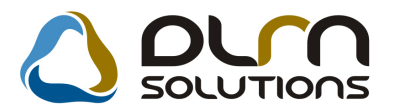

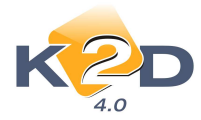

"Bejövő számla rögzítés" modulban már nem szükséges a továbbszámlázandó számlákat

egyesével lekeresni és utána a 🔤 ikon segítésével a továbbszámlázandó tételek közé tenni.

Az új funkcióval a *ikon* megnyomását követően megjelenik egy kérdés, melyre "**Igen"**-nel válaszolva a rendszer automatikus megjeleníti az összes, továbbszámlázásra bejelölt tételt a **"Továbbszámlázandó tételek**" ablakon.

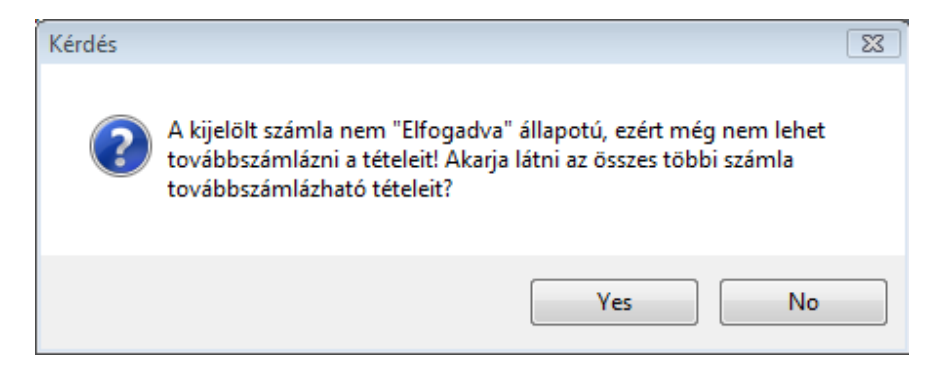

2. "Általános kimenő számlázás" modulban a továbbszámlázandó tételek kiválasztása

"Általános kimenő számlázás" modulban továbbszámlázás során a "Tétel beszúrása ()

továbbszámlázandó tételek közül" ikon megnyomását követően azok a tételek kerülnek rá a számlára, mint számlatétel, melyek esetében a "**Menny**" oszlop tartalma kitöltésre kerül.

| Továbbszámlázandó tételek |               |        |               |             |              |           | 8    |
|---------------------------|---------------|--------|---------------|-------------|--------------|-----------|------|
| 1) DUM SOLUT              | 1005          |        |               |             |              |           |      |
|                           |               |        |               |             |              |           |      |
|                           |               |        | 8             |             |              |           |      |
| Töröl Megnevezés          | Menny. Menny. | ß      | eszerz.egys.ź | P.ner Bejöv | ő Bejövő szá | Alvázszám | 1 I  |
| DEKORÁCIÓ                 | 1,00          | ,00    | 10 000.00     | HUF GENI    | 200900283    | -3        | T.   |
| ZÁSZLÓ                    | 1,00          | ,00    | 100 000,00    | HUF GENI    | 201100025    | -         |      |
| SAPKA                     | 1,00          | ,00    | 200 000,00    | HUF GENI    | 201100026    | -         | ļ    |
|                           |               |        |               |             |              |           |      |
|                           | - N-          |        |               |             |              |           |      |
|                           |               |        |               |             |              |           |      |
|                           |               |        |               |             |              |           |      |
|                           |               |        |               |             |              |           |      |
|                           |               |        |               |             |              |           |      |
| * [ III ]                 |               |        |               |             |              |           |      |
|                           | Törölt is l   | tszon  |               |             | 6            |           | NOOK |
| INFO                      | Toron is in   | 102011 | <u></u>       |             |              | -         |      |
|                           |               |        |               |             |              |           |      |
|                           |               |        |               |             |              |           |      |

3. Azonos megnevezésű tételek továbbszámlázása

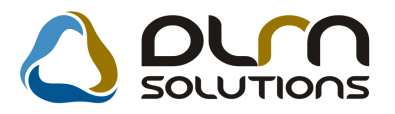

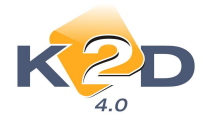

Azonos megnevezésű tételek továbbszámlázásakor eldönthető, hogy ezek a tételek egy tételként összevonva, vagy tételenként külön-külön sorban kerüljenek továbbszámlázásra.

| röl Megnevezés | Menny. Me | enny. B | Beszerz.egys.á | P.nei | Bejövő | Bejövő szá | Alvázszár | n |
|----------------|-----------|---------|----------------|-------|--------|------------|-----------|---|
| DEKORÁCIÓ      | 1,00      | ,00     | 10 000,00      | HUF   | GENI   | 200900283  | -         |   |
| ZÁSZLÓ         | 1,00      | ,00     | 100 000,00     | HUF   | GENI   | 201100025  |           |   |
| SAPKA          | 1,00      | 1,00    | 200 000,00     | HUF   | GENI   | 201100026  | -         |   |
| SAPKA          | 1.00      | 1,00    | 10 000,00      | HUF   | GENI   | 201100030  |           |   |
|                |           |         |                |       |        |            |           |   |
|                |           |         |                |       |        |            |           |   |
|                |           |         |                |       |        |            |           |   |
|                |           |         |                |       |        |            |           |   |
|                |           |         |                |       |        |            |           |   |
|                |           |         |                |       |        |            |           |   |

Az azonos tételek kijelölését követően a rendszer rákérdez, hogy egy tételeként kell-e továbbszámlázni az azonos tételeket.

| Kérdés |                                                                                                    | 83 |
|--------|----------------------------------------------------------------------------------------------------|----|
| ?      | Az azonos cikkeket/szolgáltatásokat összevonva egy számlatételként<br>akarja a számlán szerepeltetni? |    |
|        | Yes No                                                                                                |    |

'**Yes'** válasz esetén az azonos tételek egy tételként kerülnek a számlára. A "**Menny**" mező tartalma 1 lesz, az "**Egységár**" mezőbe pedig a kijelölt tételek egységárainak összesenje kerül.

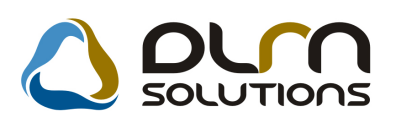

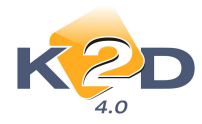

| Előlegszi | ámlák Stornóz Rontott | számla törl, El. szla küld. er | nail         |                  |            |             |       |
|-----------|-----------------------|--------------------------------|--------------|------------------|------------|-------------|-------|
|           | KZD                   | 0                              | LUU SOLUT    | IONS             |            |             | 1     |
|           | Számla típusa         | Egyéb kimenő számla            | Part. rel    | . Vevő           | GENO       | 201100012   |       |
|           | Partner TESZTPARTNE   | ER-126                         |              |                  | Nettó      | 210 0       | 00,00 |
| 1221      | BUDAPEST              | TESZT U. 126                   |              | ÁFÁ-s 🔽          | ÁFA        | 52 5        | 00,00 |
|           | Bankszámlaszám        | 10918001-00000003-1955         | 50005        |                  | Total      | 262 5       | 00,00 |
|           | Fizetési mód          | Készpénz 💌 D.ne                | em HUF       | Számla d         | átuma      | 2011.02.24. |       |
|           | Költséghely           | Egyéb 💌                        |              | Telj.d           | átuma      | 2011.02.24. |       |
|           | Könyv.álla            | Nem adható fel                 | Nyelv        | Fizetési ha      | táridő     | 2011.02.24. |       |
|           | Besorolás             | Általános vevő                 | Magyar 👻     | Folyamate        | os telj. 📃 | Elhatárola  | às?   |
|           | Állapot               | -3                             | Jóváírás     | Jóváírt számla s | száma      |             |       |
|           | CAR -                 | -                              |              | Előleg           | besz?      | Elő         | leg   |
|           | Visszafizetendő       | GENI                           | 1            | Előleg           | nettó      |             | ,00   |
|           | Nyomt. pld.           | 0 Aldivízió A                  | DMINISZTRACI | Előle            | g AFA      |             | ,00   |
| 1         | Megjegyzés a számlán  |                                |              |                  | Egyé       | éb megjegyz | ês 📕  |
|           | V 🔄 🖬 🔊               | ី 🖗 🖏 🖬                        | 2            |                  | à          |             | оĸ    |
| Cikk/sz   | olgáltatás            | Meanevezés                     | Stat. kód    | Menny. M         | ee E       | avségár     | Er    |
| SAP       |                       | SAPKA                          |              | 1,00 DI          | B          | 210 000     | .0C   |
|           |                       |                                |              |                  |            |             |       |
| •         | III                   |                                |              |                  |            |             |       |
|           |                       |                                |              |                  |            |             |       |

'No' válasz esetén a kijelölt azonos tételek egyesével, számlatételenként kerülnek a számlára.

| Adott számla adatai<br>Előlegszámlák Storni | inak módosítá<br>óz Rontott s | sa<br>zámla törl. El, szla küld. er | nail         |                |          |             | 23         |
|---------------------------------------------|-------------------------------|-------------------------------------|--------------|----------------|----------|-------------|------------|
| K                                           | C                             | 0                                   | un solut     | 1005           |          |             |            |
| Szá                                         | imla tipusa                   | Egyéb kimenő számla                 | Part. rel.   | Vevő           | GENO     | 201100012   |            |
| Partner TES                                 | SZTPARTNE                     | R-126                               |              |                | Nettó    | 210         | 000,00     |
| 1221 BUDAPES                                | T                             | TESZT U. 126                        |              | ÁFÁ-s 🔽        | ÁFA      | 52          | 500,00     |
| Banksz                                      | zámlaszám                     | 10918001-00000003-1955              | 0005         |                | Total    | 262         | 500,00     |
| Fi                                          | zetési mód                    | Készpénz 💌 D.ne                     | m HUF        | Számla o       | látuma   | 2011.02.24. | ]          |
| K                                           | (öltséghely                   | Egyéb 💌                             |              | Telj.c         | látuma   | 2011.02.24  | ]          |
|                                             | Könyv.álla                    | Nem adható fel                      | Nyelv        | Fizetési h     | atáridő  | 2011.02.24. | ]          |
|                                             | Besorolás                     | Általános vevő                      | Magyar 👻     | Folyamat       | os telj. | Elhatáro    | lás?       |
|                                             | Állapot                       | -81                                 | Jóváírás 🗌   | Jóváírt számla | száma    |             |            |
| CAR                                         | -                             | -3                                  |              | Előleg         | besz?    | Ele         | õleg 🗌     |
| Vissz                                       | afizetendő                    | 🗌 🛛 🗧 🗌 🗌                           | 1 🗷          | Előle          | g nettó  |             | ,00        |
| 1                                           | yomt. pld.                    | 0 Aldivízió A                       | DMINISZTRÁCI | Előle          | g ÁFA    |             | ,00        |
| Megjegyzés                                  | a számlán                     | 83                                  | 200 -        | •              | Egy      | éb megjegy: | zés 🛃      |
| Z 🟹 🧐                                       | -                             | 談 🗣 🎨 🗄                             |              |                |          |             | <u>o</u> k |
| Cikk/szolgáltatás                           |                               | Megnevezés                          | Stat. kód    | Menny, N       | lee      | Egységár    | E          |
| SAP                                         |                               | SAPKA                               |              | 1,00           | в        | 200 00      | 00,00      |
| SAP                                         | 02                            | SAPKA                               | -            | 1,00           | B        | 10 00       | 00,00      |
|                                             |                               |                                     |              |                |          |             |            |
| 4                                           |                               |                                     |              |                |          |             |            |
|                                             |                               |                                     |              |                |          |             |            |
|                                             |                               |                                     |              |                |          |             |            |

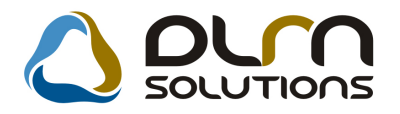

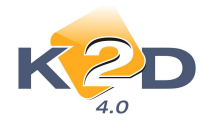

### 2. SZERVIZ

#### 2.1. Munkalap

#### • Alvázszám vagy rendszám megadáskor figyelmeztetés a már nyitott munkalapokra

"Munkalap" modul 'Új munkalap felvitele" ablakban a rendszer a munkalap OK-zásakor, azaz mentésekor figyelmeztetett eddig ha az adott alvázszámú/rendszámú gépjárműre volt már nyitott munkalap.

| Informác | ió                                       | ×                       |
|----------|------------------------------------------|-------------------------|
| 1        | Ehhez a gjhöz tartozik nyitott munkalap! | Folytassam a rögzítést? |
|          | Yes Do                                   |                         |

Ez a figyelmeztetés a munkalap rögzítésekor korábbra került. A rendszer már a gépjármű kiválasztásakor, rendszám, alvázszám megadásakor megtörténik.

#### Garanciális jegyzőkönyv módosítások

*Pénzügy/Törzskarbantartók/Számlatípusok paraméterezése* modulban beállítható, a garanciális jegyzőkönyvekre, GARO-kra is beállítható az automatikus stornó összevezetés.

A beállítást követően a stornózott és stornó GARO-k automatikusan "**Teljesítve**" státuszban jelennek meg.

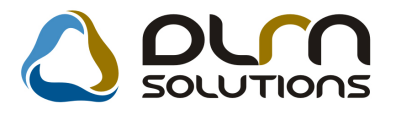

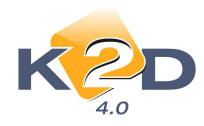

| Belső kód GARO         Prefix GARO         Számlatípus Gar. szervizszámla         Név id. nyelven         Fizlan nem átf         Név angolul         Alapé. fsz. nem         Fszla-n nem átf         Név angolul         Angol nyelven         Idegen ny         Ált. megjegyzés         Marketing megi.         Marketing megi.         Pid. szám nyomt.?         V         Kés. kamatra v. megi         Vild. szám nyomt.?         Vild. szám alás?         Vild. száma al         Egyedi fők.         Pid. szám zámi.kor         SCALA szla.szám 1         ELÁBÉ kon         Kp.számla aut.nyomt V                                                                                                    | ID 5<br>Élő Élő v<br>szl. (************************************ |
|----------------------------------------------------------------------------------------------------|-----------------------------------------------------------------|
| Angol nyelven     Idegen ny       Ált. megjegyzés     Image: Constraint of the system of the system | velven                                                          |
| Pld. szám nyomt.?     ✓     Kés. kamat fiz. hat. ✓     Árbevétel kor       Ny.péld.számlálás?     ✓     Türelmi idő     0     Auto fela       Lep. pld.száma     1     Egyedi fők.       Pld.szám számlkor     1     SCALA prefix     VIRO aut."Nyomtat       fax. nyomt. pld.szám     2     SCALA szla.szám     ELÁBÉ kon       Kp.számla aut.nyomt ✓     Adószám látszik     Áfa fők. sz                                                                                                    |                                                                 |
| πax. nyomt. piα.szam [2] SCALA szla.szám [1] ELABE kor<br>Kp.számla aut.nyomt 🗹 Adószám látszik 🗍 Áfa fők. sz                                                                                                    | tír? ▼<br>dás □<br>sz. □<br>va" □                               |
| Pld.szám stornókor     1     Teleph.cím riporton     Előleg elhat,fők       Pbiztétra a megj.     F     Egyéb köv. fk. sz                                                                                                    | tír?  <br>ám<br>.sz<br>ám                                       |
| Def.könyv.cs.előleg F.sz.árbev.ker. Def.könyv.cs.végsz F.sz.ráford. ker Max.kerek.eltérés 4,00 Hagyom. sz Aláírás file neve nincs logo.jpg                                                                                                    | elt. <u>9111</u><br>.elt <u>8111</u><br>afejI                   |
| Auto sztronó össz. 🗸 Készüljön nyug<br>Elektronikus pld? 🗖 Futó sorszá<br>Útvonal 🔍 Nyomtatás<br>Maszk                                                                                                    | ta? □<br>im? ☑<br>? ☑                                           |

A stornózott GARO garanciális jegyzőkönyvek stornó összevezetése elvégezhető a "Folyószámlakezelés" modul Akciók/Stornó összevezetés menüpontjában.

#### • Belső munkalapok esetében egyedi (átírt) óradíjak kezelése

"Munkalap" modulban "Belső" típusú munkalap készítésekor munkadíj felvitelekor megadható egyedi óradíj/egységár.

"A munkalaphoz tartozó műveletek és alkatrészek" ablakon a munkalapra feltett művelet esetében amennyiben az "Egységár" mező átírásra kerül, akkor a nyomtatott INTR belső elszámoláson is ez az egységár fog érvényesülni.

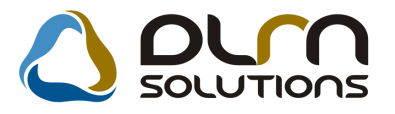

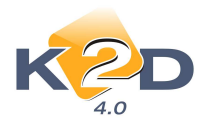

| Alkatrészek       Műveletek       Szervizcsomag       Közvetitett szolg. Nyomtatás       Alkatrészek       Műveletek       75 000,00         Alkatrészek       Műveletek       75 000,00       0,00       0,00         Minden egy áláson       Mindent egy szerelő       0,00       0,00         Művelet Művelet(N)       Sz. állás       Szerelő       Norm: Szám Me       Egységá Érték       Állapot         2       2 ÉVES SZERVÍZ       Szerviz állás       FORRAI MIKL       15,00       15,00,00       75 000,00       Kész         1       művelet       Művelet       Művelet                                                                                                    | 👯 A munkalap                                                                        | phoz tari | tozó művelete | k és alkatrészek   | ID:2011/0   | 00004 ( - ) | ) Javítás a            | alatt              |                                            |                           | _ D ×        |
|----------------------------------------------------------------------------------------------------|-------------------------------------------------------------------------------------|-----------|---------------|--------------------|-------------|-------------|------------------------|--------------------|--------------------------------------------|---------------------------|--------------|
| Möveleti       75 000,00         Minden egy áláson       Mindent egy szerelő         Műveleti Műveleti(N)       Sz. állás         Szerelő       Norm: Szám Me         Z       2 ÉVES SZERVÍZ         Szerviz állás       FORRAL MIKL         Í művelet       Szerviz állás         Í művelet       Szerviz állás         Í művelet       Mindent egy szerviz állás         Í művelet       Mindent egy szerviz állás         Í művelet       Szerviz állás         Í művelet       Szerviz állás         Í művelet </th <th>Alkatrészek Mű</th> <th>űveletek</th> <th>Szervizcsomag</th> <th>Közvetített szolg.</th> <th>Nyomtatás</th> <th>Állapotok</th> <th>Raktár (</th> <th>Tikkszámváltozások</th> <th>Szerelők</th> <th>Egyéb számlatételek</th> <th></th>                                                                     | Alkatrészek Mű                                                                      | űveletek  | Szervizcsomag | Közvetített szolg. | Nyomtatás   | Állapotok   | Raktár (               | Tikkszámváltozások | Szerelők                                   | Egyéb számlatételek       |              |
| Művelet       Mínden egy áláson       Mindent egy szerelő       Míndent egy szerelő         2       2 ÉVES SZERVÍZ       Szervíz állás       Szervíz állás       FORRAL MIKL       15,00       15,00 AVV       75 000,00       Kész         1       művelet       Mívelet       Mívelet       M                                                                                                    | 0                                                                                   | Ś         | SOLUT         | ions               |             |             |                        | A<br>k             | Műveletek:<br>"Ikatrészek:<br>;özv.szolg.: | 75 000,00<br>0,00<br>0,00 |              |
| Művelet (N)       Sz. állás       Szerelő       Norm: Szám Me       Egységá Érték       Állapot         2       2 ÉVES SZERVÍZ       Szervíz állás       FORRALMIKL       15,00       15,00,00       75,000,00       Kész         1       művelet       Iművelet       Iműve                                                                                                    |                                                                                     |           |               | 🗌 Minden           | egy álláson | Minden      | t egy szerel           | lő 🔽               | -                                          |                           | $\checkmark$ |
| 2       2 ÉVES SZERVÍZ       Szervíz állás       FORRAI MIKL       15,00       15,00       75 000,00       Kész         1       művelet       Iművelet       Iművelet                                                                                                    | Művelet Mű                                                                          | ívelet(N  | 1)            | Sz. állá           | s Sz        | erelő       | Norr                   | n: Szám Me 🛛 E     | gységá                                     | Érték Állapo              | t            |
| I művelet                                                                                                    | 2 2 É                                                                               | VES SZ    | zervíz        | Szerviz            | állás 💌 FC  | ORRAL MIK   | L <mark>. –</mark> 15, | 00 15,00 AVV       | 5 000,00                                   | 75.000,00 Kész            |              |
| I művelet       Iművelet       Iművelet <t< th=""><th>1</th><th></th><th></th><th>1.00</th><th></th><th></th><th></th><th></th><th></th><th></th><th>+</th></t<> | 1                                                                                   |           |               | 1.00               |             |             |                        |                    |                                            |                           | +            |
| Cikkszám Cikk megnevezés F. men T. men G.men Egységár Érték Listaáron Garancia Fizeter                                                                                                    | 1 művelet                                                                           | 8         | 07 🙀          | 🗞 🐼                | <b></b>     | 4           |                        |                    | *                                          |                           |              |
| alkatrész<br>sikatrész<br>Rendelt<br>Késztethől foglalt                                                                                                    | Cikkszám<br><pre>     alkatrés:     Bondelendő     Rendelt     Készletől főr </pre> | z j       | kk megnevez   | rés                | F. men T    | . men G.n   | nen Egys               | égár Érték         | Lista<br>G Gyári<br>C Egyéb                | áron Garancia             | Fizeten      |

• "Számlázható" státuszban is nyomtatható Árajánlat

A "**Munkalap**" modul új verziójában már "**Számlázható**" státuszban lévő munkalap esetében is nyomtatható Árajánlat a "**Kijelölt munkalap adatainak módosítása**" ablak **Nyomtatás/Árajánlat** menüpontjából.

| 👯 Kijelölt munkalap adatainak m        | ódosítása                               |                                         |                                         |
|----------------------------------------|-----------------------------------------|-----------------------------------------|-----------------------------------------|
| Gj. infó Műveletek és alk. Árfrissítés | Nyomtatás Számla Ri<br>Árajáolat        | endszámfrissítés Pontosít Állapotok Rip | oortok CRM információk Módosítási napló |
| K2D                                    | Munkalap riportok                       | I SOLUTIONS                             | ID 2011/000011                          |
| 4.0                                    | Megrendelés riportok                    | •                                       |                                         |
| MI. típus Normál 🗾                     | Ml.tételeket ér.rip.                    | 🔸 RESZLEC 💌 Alapóradíj Normá            | ál 🔄 Állapot Számlázható                |
|                                        | Garancia riportok                       | <ul> <li>Sürgősség Normá</li> </ul>     | ál 🔽                                    |
| Gépjármű 🚺 2095 🖶                      | Biztosítási riportok                    | Típus ACCORE                            | Szín EZÜST                              |
| Rendszám LHP-777                       | Okmányokat érintő r.                    | TOYU008022 Motorszám F20                | B6E133627 Üa.szint 0 💌                  |
| Km. ora 15 000                         | Tanúsítvány riportok                    | Gyartmany HUNDA                         |                                         |
| Hazai forg. n. 2000.10.19.             | F<br>∃ HONDA állapot felm.              | Assistance erv.                         | Gyanasi ev                              |
| Koltsegviselo 3/2 TESZTE               | Állapotfelmérő lap                      | Kontakt sz. IESZIS                      | C = 21 w@hui hu                         |
| Pontos cím 1113 BUDAP                  | Jótállási jegy<br>E Adatvédelmi pyilatk | 372                                     | Szerv.k. Forg.eng.                      |
| Nett                                   | Ó Assistance kötvény                    | Megrend. 2011.01.19. 11:56:             | Köt.szerv. 🔍 Normál sz. 🍳               |
| V. ár (alk.) 30 000,0                  |                                         | U. k. (terv) 2011.01.19.                | J. v. (terv) 2011.01.20. 10:00:         |
| V. ár (munka),0                        |                                         | J. k. [tény] 2011.01.19. [12:08:]       | J. v. (tény ) 0000.00.00.               |
| V. ár (k.sz)                           | J 37,500,00                             | MI. alapjan 8600,00                     | Kampány ellepőrizve V                   |
| Meniemuzés                             | 5 37 300,00                             | reiepiiciyen                            |                                         |
| Összeállította dmsdha                  | Összeáll 2011.01                        | 19 11:431 Ellenőrizte -                 | Fls szerelő 1                           |
|                                        |                                         |                                         |                                         |
| I EVES SZERVIZ, RIASZTO BESZERELES     | ,<br>V So                               | rszámozás                               |                                         |
|                                        |                                         |                                         | 🔬 🕸 🛛 👔                                 |
| Árajánlat                              |                                         |                                         |                                         |

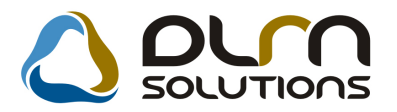

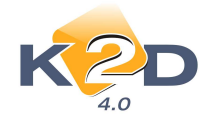

#### • Paraméter függően egy összegű alkatrész és művelet megjelenítés

"Munkalap" modul *Riportok/MI. állapot* szerint menüpontból lehívható "Nyitott munkalapok státusz szerint" riporton rendszerparaméterként állítható, hogy a műveletek és alkatrészek tételesen vagy összegben jelenjenek meg.

#### Beállítása:

**Általános törzskarbantartók/Riport megjegyzések** modulban az "XD16SEROPENWSST" sor lekeresését követően az "ITEM\_VISIBLE" sora amennyiben "élő", akkor a riporton tételesen jelennek meg a műveletek és az alkatrészek. Amennyiben a sor "nem élő"-re van állítva, akkor a riporton egy összegben jelennek meg a műveletek és az alkatrészek.

| Adott riport megjegyzése | inek módosítása                                 | ×                                    |
|--------------------------|-------------------------------------------------|--------------------------------------|
| KZD                      | 👌 ριγη σοιυτιοής                                |                                      |
| [                        | Riport neve: XD16SEROPENWSST                    |                                      |
|                          |                                                 | NOOK                                 |
| Megj.neve                | Rends:Élő Rip.megnevezése                       | Riport szöve                         |
| ITEM_VISIBLE             | 📃 Élő 🔽 Ha ez élő, akkor látszanak a tételek is | s, egyét <mark>Ha ez élő, akk</mark> |
|                          |                                                 |                                      |
|                          |                                                 | Þ                                    |
|                          |                                                 |                                      |
|                          |                                                 |                                      |

A beállításhoz kérje s DLM Solutions munkatársainak segítségét.

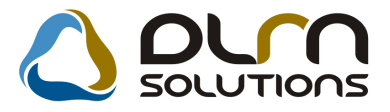

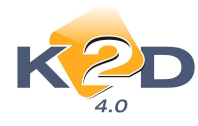

#### Tételes művelet és alkatrész megjelenítés:

|                            | 2                                                                                             |                 | -                 |                         |                                |
|----------------------------|-----------------------------------------------------------------------------------------------|-----------------|-------------------|-------------------------|--------------------------------|
|                            | K2D :                                                                                         | IE SZT KP       | 'Г.               |                         |                                |
| Munkalap státu             | ısz: Javítás alatt                                                                            |                 |                   |                         |                                |
| Munkalapszám:<br>Pariner : | 2007/001457 Tipusa: Bekö<br>TESZTPAR TIVE R-8146<br>Gyártmány: HONDA FR-V 1.81 BXB CUTIVE A U | T 07YM          | G. j. rendszáma:• | Megnyii<br>Összeállítot | va: 2007.07.03.<br>ta: teszt26 |
| Művelet                    | Ne                                                                                            | ormaidő         | Szlazandó óra     | Közölt óradíj           | Nettó                          |
| M űvelet státusz:          | Kész                                                                                          |                 |                   |                         |                                |
| 0 REVÍZIÓ                  |                                                                                               | 6,00 <i>6</i> . | 6,00 <i>ó</i> .   | 550,00 Ft               | 3 300,00 Fi<br>3 300,00 Fi     |
| Kitárolt alkatrés:         | zek                                                                                           |                 |                   |                         |                                |
| Cikkszám                   | Cikk                                                                                          |                 | Kit. dátum        | Kit. mennyi ség         | Kitáro lási á                  |
| FE 6027-2                  | ABLAKMOSÓFOLYADÉK                                                                             |                 | 2007.07.05.       | 1,00 DB                 | 103,00 F                       |
| 300008-J                   | KÖT FELSZ TÁSKA JAZZ/CITY                                                                     |                 | 2007.07.05.       | 1,00 DB                 | 4 150,00 1                     |
| P6010K                     | <i><b>TOLATÁSÉRZÉKELŐ</b></i>                                                                 |                 | 2007.11.05.       | 1,00 DB                 | 25 299,00 I                    |
| 08U45SJD600                | CSOMTÉR TÁLCA                                                                                 |                 | 2007.11.05.       | 1,00 DB                 | 18 686,00 I                    |
| 08W42SJD600                | KERÉKOR                                                                                       |                 | 2007.11.05.       | 1,00 DB                 | 9 766,00 I                     |
| 08P 14SJD 610A             | FLOOR CARPET STANDAR                                                                          |                 | 2007.11.05.       | 1,00 DB                 | 9 779,00 I                     |
| 08E 00SJD KIT2             | BLUETOOTH KIT (INCL.                                                                          |                 | 2007.11.06.       | 1,00 DB                 | 50 876,00 F                    |
|                            |                                                                                               |                 |                   |                         | 118 659,00 F                   |
| Beépített alkatré          | szek                                                                                          |                 |                   |                         |                                |
| Cikkszám                   | Cikk                                                                                          |                 |                   | Felh. mennyiség         | Számlázási á                   |
| 300008-J                   | KÖT FELSZ TÁSKA JAZZ/CITY                                                                     |                 |                   | 1,00 DB                 | 5 395,01 1                     |
| FE 6027-2                  | ABLAKMOSÓFOLYADÉK                                                                             |                 |                   | 1,00 DB                 | 225,001                        |
|                            |                                                                                               |                 |                   |                         | 5 620.01 F                     |

#### Egy összegű megjelenítés:

|                           |                                                                    |                                   |                         |                          | 2011.03.03.                                                   |
|---------------------------|--------------------------------------------------------------------|-----------------------------------|-------------------------|--------------------------|---------------------------------------------------------------|
|                           | i                                                                  | Nyitott n                         | nunkalap                | ok státusz szerint       | I. oldal                                                      |
|                           |                                                                    |                                   | K2D TES                 | ZIKFI.                   |                                                               |
| Munkalap státi            | usz: Javítás alatt                                                 |                                   |                         |                          |                                                               |
| Munkalapszám:<br>Pariner: | 2007/001457<br><i>FESZTPAR INER-</i><br>Gy ártmány : <i>HOND</i> . | Típusa:<br>8146<br>A FR-V I. 818X | Belső<br>ECUTIVE AUT 0. | G. j. rendszáma:-<br>72M | Megnyitva: 2007.07.05.<br>Összeállította: <sub>teszt</sub> 26 |
| Műve let                  |                                                                    |                                   |                         |                          | 3 300,00 Ft                                                   |
| Kitárolt alkatrés         | zek                                                                |                                   |                         |                          | 118 659,00 Ft                                                 |
| Beépített alkatré         | szek                                                               |                                   |                         |                          | 5 620,01 Ft                                                   |
|                           |                                                                    |                                   |                         | 2007/001457 összesen:    | 127 579,01 Ft                                                 |

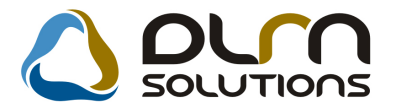

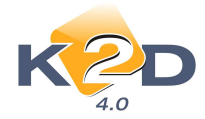

#### 2.2. Szerviz előjegyzés

• "Adott időszakban javításra előjegyzett gépjárművek" riporton módosítások

"Szerviz előjegyzés" modul "Bejelentések karbantartása" ablak *Riportok/Paraméteres* menüpontjából lehívható "Adott időszakban javításra előjegyzett gépjárművek" riporton az alábbi módosítások történtek:

1. A riporton megjelenítésre kerül a Szerelő neve is, akinek előjegyezték a javítást.

2. A riporton megjelenítésre kerül a javítás Várható befejezésének dátuma.

|       |            |                              |             |                                                            |                                                                                                    | " 7               |                                   | 2011.03.03. |
|-------|------------|------------------------------|-------------|------------------------------------------------------------|----------------------------------------------------------------------------------------------------|-------------------|-----------------------------------|-------------|
|       |            |                              | Adott i     | döszakban ja                                               | witasra előjegyzett gépjárm                                                                          | uivek             |                                   |             |
|       |            |                              | $El \delta$ | ðjegyzés vizsgált i                                        | ntervalluma: 2010.11.02 - 2011.03.0.                                                                 | 3                 |                                   | 1 . oldal   |
|       |            |                              |             |                                                            | K2D TESZT KFT.                                                                                       |                   |                                   |             |
|       |            | Gépjármű                     |             |                                                            |                                                                                                    |                   |                                   |             |
| CAR   | Rendszám   | Modell                       | Előjegy.    | Várh. elkész.                                              | Kapes ol attartó                                                                                     | Státusz           | Megjegyzés                        |             |
| Elője | gyzés dátw | na: 2010.12.16.              |             |                                                            |                                                                                                    |                   |                                   |             |
| 5 013 |            | HONDA CIVIC 4D 1.8 BS (07YM) | 8:00        | 2010.12.16. 9:00                                           | PRÓBA 062023423524                                                                                   | Bejelertive       | 1. хххххх                         |             |
| 5 013 | AAA-111    | HONDA CIVIC 4D 1.8 BS (07YM) | 10:00       | 2010.12.16.11:00                                           | PRÓBA 062023423524                                                                                   | Blökészítés alatt | 1. ххх                            |             |
| Elője | gyzés dátu | na: 2011.01.12.              |             |                                                            |                                                                                                    |                   |                                   |             |
| 2 057 | IVJ-036    | HONDA ACCORD                 | 8:00        | 2011.01.12.11:30                                           | BEGE VENCEL 06209181497                                                                              | Munkalap készült  | l.<br>2. FÉNYEZÉS<br>3. OLAJCSERE |             |
| 1 580 | HIR-608    | HONDA CIVIC                  | 9:30        | <mark>Saerelö: D</mark><br>2011.01.12.10:00<br>Saerelö: Kl | OMB I GABRIBILA Réssieg: SZBRVIZ ÖZBM<br>TBSZTPARTNBR-1730<br>ÖRMBND I MARLANN Réssieg: SZBRVIZ ÖZBM | Munkalap készült  | 4. ALLAPOT FELMERES<br>1. aaa     |             |

### 3. ALKATRÉSZKERESKEDELEM

#### 3.1. Betárolás – gyári alkatrészek

• Szállítási költség miatt módosuló beszerzési ár

Amennyiben a "**Gyári alkatrészek raktári betárolása**" modulban a betárolás során csak a szállítási költség miatt módosul a beszerzési ár, a gyári alkatrész törzsben nem kerül lemódosításra az eredeti beszerzési ár.

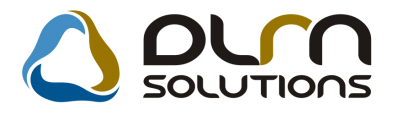

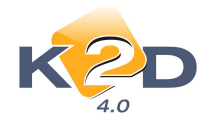

| 🌃 Gyári alkatré                                              | sz betárolás módosíl                                                                      | ása                                                      |                                            |                                                                                              | ×                                                                                   |
|--------------------------------------------------------------|-------------------------------------------------------------------------------------------|----------------------------------------------------------|--------------------------------------------|----------------------------------------------------------------------------------------------|-------------------------------------------------------------------------------------|
| Logikai betárolás                                            | Módosítási napló Szla                                                                     | szam módosítás – Árak módosi                             | tása Cikkinevé                             | nek mód.                                                                                     |                                                                                     |
| ĸ                                                            | D                                                                                         | 0                                                        | orn                                        | SOLUTIONS                                                                                    |                                                                                     |
| Megrendelés                                                  | Típusa Megrend<br>hez kötött<br>Szállító TESZTP/<br>Telephely KÖZPOT<br>Biz. szám AU21001 | elés alapján 🔽<br>ARTNER-3<br>ITI TELEPHELY<br>12377     |                                            | ID <u>1927</u><br>Élő Élő<br>Állapot Feldolgozás<br>Száll. dátum 2011.01.12<br>Számlaszám    | alatt                                                                               |
| Pénznem<br>Nettó<br>ÁFA<br>Brutto<br>Fizetendő<br>Megjegyzés | HUF<br>34 719,00<br>8 680,00<br>43 399,00<br>F                                            | D.nem HUF<br>Nettó<br>ÁFA<br>Totál<br>Árfoly. (végleges) | 34 719,00<br>8 680,00<br>43 399,00<br>1,00 | Rögzítette TESz<br>Rögz, idő 201<br>Szállítási költség<br>Besz felár/kedv<br>Árf. dátuma 201 | T6       1.01.12     12:22:00       1 000,00     %       0,000     %       1.01.12. |
|                                                              |                                                                                           |                                                          |                                            |                                                                                              | NO OR                                                                               |
| <b>GIKK KOO (F3)</b><br>52400KPH971                          | i <b>gyari alkatr.(N)</b><br>RUGÓSTAG, HÁTS                                               | Szall. m Mee<br>Ó ( 3,00 DB                              | ALK                                        | szu kód Beszer. ár.                                                                          | Lista âr Lista â                                                                    |
| ∢ <br> 1 alkatré                                             | SZ .                                                                                      |                                                          |                                            | nan an an an an an an an an an an an an                                                      | sből C                                                                              |

#### 3.2. Betárolás – egyéb alkatrészek

#### • Szállítási költség miatt módosuló beszerzési ár

Amennyiben a "**Nem gyári cikkek betárolása**" modulban a betárolás során csak a szállítási költség miatt módosul a beszerzési ár, az egyéb alkatrész törzsben nem kerül lemódosításra az eredeti beszerzési ár.

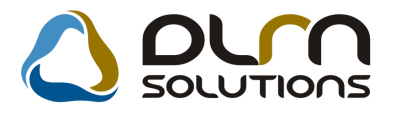

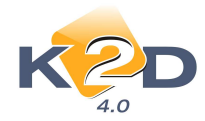

| Nem gyári<br>Logikai betárol                         | <mark>i cikk betárolás módosítás</mark><br>ás Módosítási napló Szla sz                          | a<br>ám módosítás – Árak módosítá                        | isa Cikk nevéne              | k mód.                                                                                   | ×                                                    |
|------------------------------------------------------|-------------------------------------------------------------------------------------------------|----------------------------------------------------------|------------------------------|------------------------------------------------------------------------------------------|------------------------------------------------------|
| ĸ                                                    | 20                                                                                              | ٥                                                        | ourn s                       | OLUTIONS                                                                                 |                                                      |
| Megrendel                                            | Típus Száll.szár<br>éshez kötött:<br>Szállító OKTATÓ F<br>Telephely KÖZPONT<br>Biz. szám ERERER | nla alapján 💽<br>PARTNER<br>1 TELEPHELY 👱                | ↓<br>Szá<br>Szár             | ID 2288<br>Állapot Feldolgozás a<br>Élő Élő 1<br>II.dátum 2010.09.06<br>nlaszám -        | latt                                                 |
| Pénzne<br>Net<br>ÁF<br>Brut<br>Fizetend<br>Megiegyze | m HUF 0,00<br>tó 0,00<br>tó 0,00<br>tó 0,00<br>tő ✓                                             | D.nem HUf<br>Nettó<br>ÁFA<br>Totál<br>Árfoly. (végleges) | 0,00<br>0,00<br>0,00<br>1,00 | Rögzítette dr<br>Rögz. dátum 2<br>Szállítási költség<br>Besz felár/kedv<br>Árf. dátuma 2 | nsdba<br>010.09.06 08:26:00<br>1 000[00<br>0,000 % % |
| 31-31-                                               |                                                                                                 |                                                          |                              |                                                                                          | NO OK                                                |
| <b>Belső kód (</b><br>20566                          | F3) Egyéb cikk/szolg.<br>KERÉK                                                                  | (N) Száll. m. Mee.<br>  1,00                             | Raktái Hoss<br>FA -          | zú kód Beszerzés<br>55'                                                                  | si á <mark>Állapot Betár.</mark><br>,00 Feldolgozás  |
| <b>∢ </b><br> 1 alka                                 | ntrész                                                                                          |                                                          | ]                            |                                                                                          |                                                      |

### 4. FELADAT KEZELÉS

#### 4.1. Feladat kezelő

#### • Automatikus feladat elvégzése ablakon gyártmány szűrés

"Küldött és fogadott feladatok" ablakban gépjárműveket érintő feladat elvégzésekor pl.

Rendszeres szervizbehívó levelek nyomtatásakor a ikonra kattintást követően megjelenő "**Kijelölt feladat módosítása**" ablakban a nyomtatandó feladatok/levelek szűrhetőek gyártmány szerint.

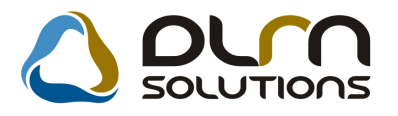

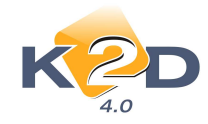

| 🗧 Kijelölt feladat r | nódosítása    |                    |                                                                                                    |          |               |
|----------------------|---------------|--------------------|----------------------------------------------------------------------------------------------------|----------|---------------|
| KZ                   |               | gzettek is láthato |                                                                                                    | TIONS    |               |
| Ért. felh.           | Ért. munkakör | Ért. állapo        | Gyártmány                                                                                                    | Rendszám | Végreh. felh. |
| dmsdba               |               | aktív              | HONDA                                                                                                    | JZB-035  |               |
| dmsdba               | ÷             | aktív              | HONDA                                                                                                    | KPN-035  | Į             |
| dmsdba               | ŀ             | aktív              | HONDA                                                                                                    | KVB-741  |               |
|                      |               |                    |                                                                                                    |          |               |
|                      |               |                    |                                                                                                    |          |               |
| <del>ر</del>         | <u> </u>      |                    |                                                                                                    |          | J             |
| -                    | 🛯 🗾 🐼 🖄       | ?                  | A Real Property of the second second s |          | NO OR         |
|                      |               |                    |                                                                                                    |          |               |

A ikon megnyomását követően szűrhetünk a gépjármű gyártmányokra.

| Kijelölt feladat módosítása | C Elvégzettel | م الم الم الم الم الم الم الم الم الم ال | SOLUTIO   | ns | ×               |
|-----------------------------|---------------|------------------------------------------|-----------|----|-----------------|
| Ért, felh.                  | Ért. munkakör | Ért, állapot                             | Gyártmány | Re | ndszám Végrel 🔺 |
|                             |               |                                          |           | -  |                 |
|                             |               |                                          | NISSAN    | -  |                 |
|                             |               |                                          | FIAT      |    |                 |
|                             | 1             |                                          | HONDA     |    |                 |
|                             | <u>-</u> //   |                                          | HONDA MKP |    |                 |
|                             |               | _                                        | ALEKO     | -  |                 |
|                             | - I           |                                          |           |    |                 |
|                             | -             |                                          | 1         | _  |                 |
|                             |               |                                          |           |    |                 |
|                             |               |                                          |           |    |                 |
|                             |               |                                          | 1         | 1  |                 |
|                             |               |                                          |           |    |                 |
|                             |               |                                          |           |    |                 |
|                             |               |                                          | ļ         |    |                 |
|                             |               |                                          |           |    |                 |
|                             | L             | 1                                        | l         |    |                 |
| •                           |               |                                          |           |    | ×               |
| • 💉 📝                       | <i>i i i</i>  |                                          |           |    | NO<br>OK        |

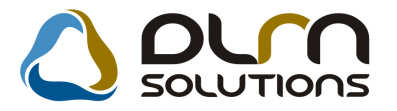

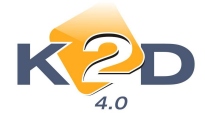

A "Lekérdezés futtatás" ikon megnyomását követően megjelennek a keresett gyártmányra vonatkozó feladatok.

### 5. JELENTÉSEK

#### 5.1. Szervizjelentés

#### • Új riport: Munkafelvevő teljesítmény

Elkészült egy új munkafelvevői teljesítmény riport. A riport a "**Szerviz jelentés"** modulból érhető el. *Riportok / Munkafelvevői teljesítmény* menüpontra kattintva a következő ablak jelenik meg:

| Kezdő dátum: 2011.01.27<br>Végdátum: 2011.01.27 |            | Számla<br>Teljesíté: | a dátuma 🧿<br>s dátuma 🔿 |
|-------------------------------------------------|------------|----------------------|--------------------------|
| Telles név                                      | - <b>(</b> | Telephely név        | Települé                 |
| DIENES BETTINA                                  |            | KÖZPONTI TELEPHELY   | BUDAPES                  |
| dmedba                                          |            | LU TELEPHELY         | ZALAEGE                  |
| GILLER TAMAS                                    |            |                      |                          |
| PÁKOLICZ MÓNIKA                                 |            |                      |                          |
| SÓS ANGÉLA KRISZTINA                            |            |                      |                          |
| TESTT2                                          |            |                      |                          |
| TESZTAA                                         |            |                      |                          |
| TESZTS                                          |            |                      |                          |
|                                                 | -          |                      | _                        |
| Reszleg neve(N)                                 | _          | Munkalap tipus (N)   |                          |
| BOLITELADAS                                     | _          | Normal               |                          |
| FENYEZO RESZLEG                                 |            | Garancia             |                          |
| KARUSSZERIA - LAKATUS RESZLEC                   |            | CASCO                |                          |
| MUSU 6250112 05621 50                           |            | Delet                | -                        |
| REPUBLIC RESELLEG                               |            | Equilib              |                          |
| MULAMOSSÁGI PÉSZI EG                            | - 1        | leddan               | 1                        |
| WILLAMOSSAGI RESELLS                            |            |                      | NO OK                    |
|                                                 |            |                      | $\sim$                   |

A "Kérem a riport paramétereit" ablakon kiválaszthatóak a munkafelvevők, a telephelyek, részlegek és a munkalap típusok, valamint az, hogy a számlákat teljesítési dátumra vagy számla dátumra kell megszűrni.

Az OK gomb megnyomásakor a következő üzenet jelenik meg:

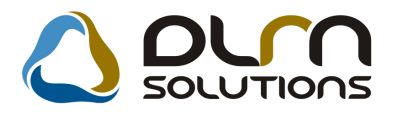

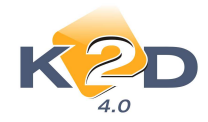

| yelem! |                   |                  |                 |                  |
|--------|-------------------|------------------|-----------------|------------------|
| ?      | Riportot szeretne | nyomtatni (Igen) | , vagy exportot | készíteni (Nem)? |
|        |                   |                  |                 |                  |
|        |                   |                  |                 |                  |

Azaz YES gomb megnyomásakor képernyőn papíros alapú riport jelenik meg:

|                     |               |                       |           | Sze                    | imlázás i dá | tum: 2010.11.01 - 20 | 11.01.27   |                                |              |           |                    |
|---------------------|---------------|-----------------------|-----------|------------------------|--------------|----------------------|------------|--------------------------------|--------------|-----------|--------------------|
| Részlegek B OL TI E | LADĂS,FÊNYEZÔ | RÉSZLEG,K.            | AROŠSZÉRI | A - LAKATOS RÉSZLEG.M  | DSØ,SZERVIJ  | RÉSZLEG, SZERVIZZA   | LAEGERSZ   | EG, VILLAMOSSÁGI RÉSZLEG; Tele | phelyek:KOZP | ONTI TELE | PHELY, Munkalaptij |
| Munkafelvevő        | Munkalap ID   | Összeállítás          | Rendszám  | Részleg                | Partner      | Név                  |            | S záml as zám                  | Szla dátom   | Tipus     | Altipus            |
| 5z lázo ti          | munkaóra      | Sz lázo tt m unk ad ý |           | Alk beszerz dr (kettő) | Alkela       | d.dr (hettő)         | All dores  | Közv szolg beszerz dr Közv s   | toig slad dr | Kozy      | szolg árrés        |
| da sdba             | 2010 / 000082 | 2010 10 26            | GFU-019   | SZERVIZ RÉSZLEG        | 223          | TESZT PART NER-223   |            | SER 0-2010 / 000076            | 2010.11.04   | Nom il    | 18                 |
|                     | 0,60          | 4                     | 620,00    | 12.00                  |              | 30 000,00            | 29 988,00  | 0,00                           | 0,00         |           | 0,00               |
| dm sdba             | 2010/000082   | 2010/10/26            | GFU-019   | SZERVIZ RÉSZLEG        | 223          | TESZTPARTNER-223     |            | SER 0-2010 / 000077            | 2010.11.04   | Nom il    | 100                |
|                     | -0.60         | -4                    | 620,00    | -12.00                 |              | -30 000,00           | -29 988,00 | 0.00                           | 0.00         |           | 0.00               |
| dm sdba             | 2010/000032   | 2010/10/26            | GFU-019   | SZERVIZ RÉSZLEG        | 223          | TESZTPARTNER-223     |            | SER 0-2010 / 000078            | 2010.11.04   | Norm àl   | 8                  |
|                     | 0,60          | 4                     | 620,00    | 12,00                  |              | 30 000,00            | 29 988,00  | 0.00                           | 0,00         |           | 0.00               |
| dm sdba             | 2010/000055   | 2010 11 16            | 029830    | SZERVIZ RÉSZLEG        | 2 539        | TESZT PART NER-2539  |            | SER 0-2010 / 000079            | 2010.11.16   | Norm al   |                    |

A NO gomb megnyomásakor pedig egy .CSV kiterjesztésű fájlt lehet lementeni a számítógépre, amit Excel programmal meg lehet nyitni:

| 1Z | A            | 8      | C          | D            | E          | F        | G              | Н          | 15                | J                    | K          | L                                                                                                    | M        |
|----|--------------|--------|------------|--------------|------------|----------|----------------|------------|-------------------|----------------------|------------|----------------------------------------------------------------------------------------------------|----------|
| 1  | Munkafelvevő | Prefix | Számlaszám | Számla dátum | Munkalap   | Rendszám | Összeáll.dátum | Partner ID | Név               | Részleg              | Mlap típus | Altipus                                                                                                    | Munkaidő |
| 2  | dmsdba       | SERO   | 2010000076 | 2010.11.04   | 201000082  | GFU-019  | 2010.10.26     | 223        | TESZTPARTNER-223  | SZERVIZ RÉSZLEG      | Normál     | -                                                                                                    | 0.60     |
| 3  | dmsdba       | SERO   | 2010000077 | 2010.11.04   | 201000082  | GFU-019  | 2010.10.26     | 223        | TESZTPARTNER-223  | SZERVIZ RÉSZLEG      | Normál     |                                                                                                    | -0.60    |
| 4  | dmsdba       | SERO   | 2010000078 | 2010.11.04   | 201000082  | GFU-019  | 2010.10.26     | 223        | TESZTPARTNER-223  | SZERVIZ RÉSZLEG      | Normál     |                                                                                                    | 0.60     |
| 5  | dmsdba       | SERO   | 2010000079 | 2010.11.16   | 201000086  | 29830    | 2010.11.16     | 2539       | TESZTPARTNER-2539 | SZERVIZ RÉSZLEG      | Normál     |                                                                                                    | 0.10     |
| 6  | dmsdba       | SERO   | 2010000080 | 2010.11.16   | 2010000017 | 9062     | 2010.03.22     | 8855       | HÁMORI BALÁZS     | VILLAMOSSÁGI RÉSZLEG | CASCO      | e.                                                                                                    | 2.00     |
| 7  | dmsdba       | SERO   | 2010000081 | 2010.11.16   | 2010000017 | 9062     | 2010.03.22     | 8855       | HÁMORI BALÁZS     | VILLAMOSSÁGI RÉSZLEG | CASCO      |                                                                                                    | -2.00    |
| 8  | dmsdba       | SERO   | 201000082  | 2010.11.22   | 201000087  | GOW-214  | 2010.11.22     | 485        | TESZTPARTNER-485  | SZERVIZ RÉSZLEG      | Normál     |                                                                                                    | 0.00     |
| 9  | dmsdba       | SERO   | 2010000083 | 2010.11.22   | 2010000042 | KUE-253  | 2010.05.13     | 3          | TESZTPARTNER-3    | SZERVIZ RÉSZLEG      | Normál     | 2                                                                                                    | 30.aug   |
| 10 | dmsdba       | SERO   | 2010000084 | 2010.11.29   | 2010000089 | TOMI-01  | 2010.11.29     | 13600      | TESZT JÁNOS       | SZERVIZ RÉSZLEG      | Normál     | ×.                                                                                                    | 1.00     |
| 11 | dmsdba       | SERO   | 2010000085 | 2010.12.07   | 2010000094 | AAA-111  | 2010.12.07     | 3063       | TESZTPARTNER-3063 | SZERVIZ RÉSZLEG      | Normál     | in the second second se | 0.10     |

Az oszlopok mindkét esetben megegyeznek:

- ✓ Munkafelvevő
- ✓ Számla prefix✓ Számlaszám
- ✓ Számlaszám
   ✓ Számla dátum
   ✓ Munkalap szám
   ✓ Rendszám

- ✓ Összeállítás dátum

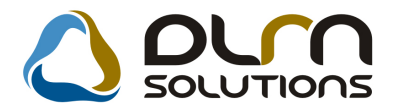

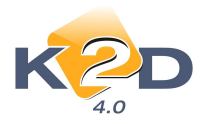

- ✓ Partner ID
- ✓ Név
- ✓ Részleg
- ✓ Munkalap típus
- ✓ Munkalap altípus
- ✓ Munkaidő
- ✓ Alkatrész beszerzési ár
- ✓ Alkatrész eladási ár
- ✓ Munkadíj bevétel
- ✓ Közvetített szolgáltatás beszerzési ár
- ✓ Közvetített szolgáltatás eladási ár

#### 5.2. Számlajelentések

#### • Új riport: megmutatja mely számla sorszámokat nem osztotta ki a rendszer

"Számlajelentések" modul Számlák/Adott időszaki szlák/Hiányzó számlaszámok menüpontból új riport hívható le "Adott időszakban nem létező számlaszámok" néven.

2011.03.03.

#### Adott időszakban nem létező számlaszámok

Vizsgált időszak: 2011.01.01 - 2011.03.03

#### Prefix: GENI

GENI-2011/00004 GENI-2011/00029

#### Prefix: VIRO

VIRO-2011/00001 VIRO-2011/00002 VIRO-2011/00004

A riport tartalmazza adott időszakra, számlaprefixenként a rendszer által ki nem osztott számla sorszámokat.

#### • Új riport: vezetői jelentés, amely az előkalkulációból dolgozik

"Számlajelentések" modul Számlák/Vezetői (előkalk) menüpontból a vezetői jelentés riport egy új verziója hívható le, mely a gépjárművek előkalkulációjából dolgozik.

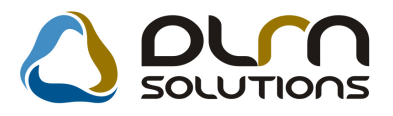

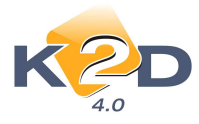

# Vezetői riport a nyereségekről Vizsgált időszak: 2010.1.1 - 2011.3.3

K2D TESZT KFT.

KÖZ PONTI TELEPHELY 1037 BUDAPEST ZAY U 24

|                    | Szerviz (alk.) | Szerviz (mdíj) | Alkatrész       | Előkalk. (új) | Előkalk. (haszn.) | M indösszesen |  |
|--------------------|----------------|----------------|-----------------|---------------|-------------------|---------------|--|
| Beszerzési ár      | 652994,00      | 0              | 2 14 673, 70    | 626464,00     | 0                 | 1494131,70    |  |
| Eladási ár         | 865876,00      | 1270524,00     | 2 69 8 2 9, 5 3 | 10000,00      | 0                 | 2416229,53    |  |
| Eladás - Beszerzés | 2 12 882, 00   | 1270524,00     | 55155,83        | -616464,00    | 0                 | 922 097, 83   |  |
|                    |                |                |                 |               |                   |               |  |